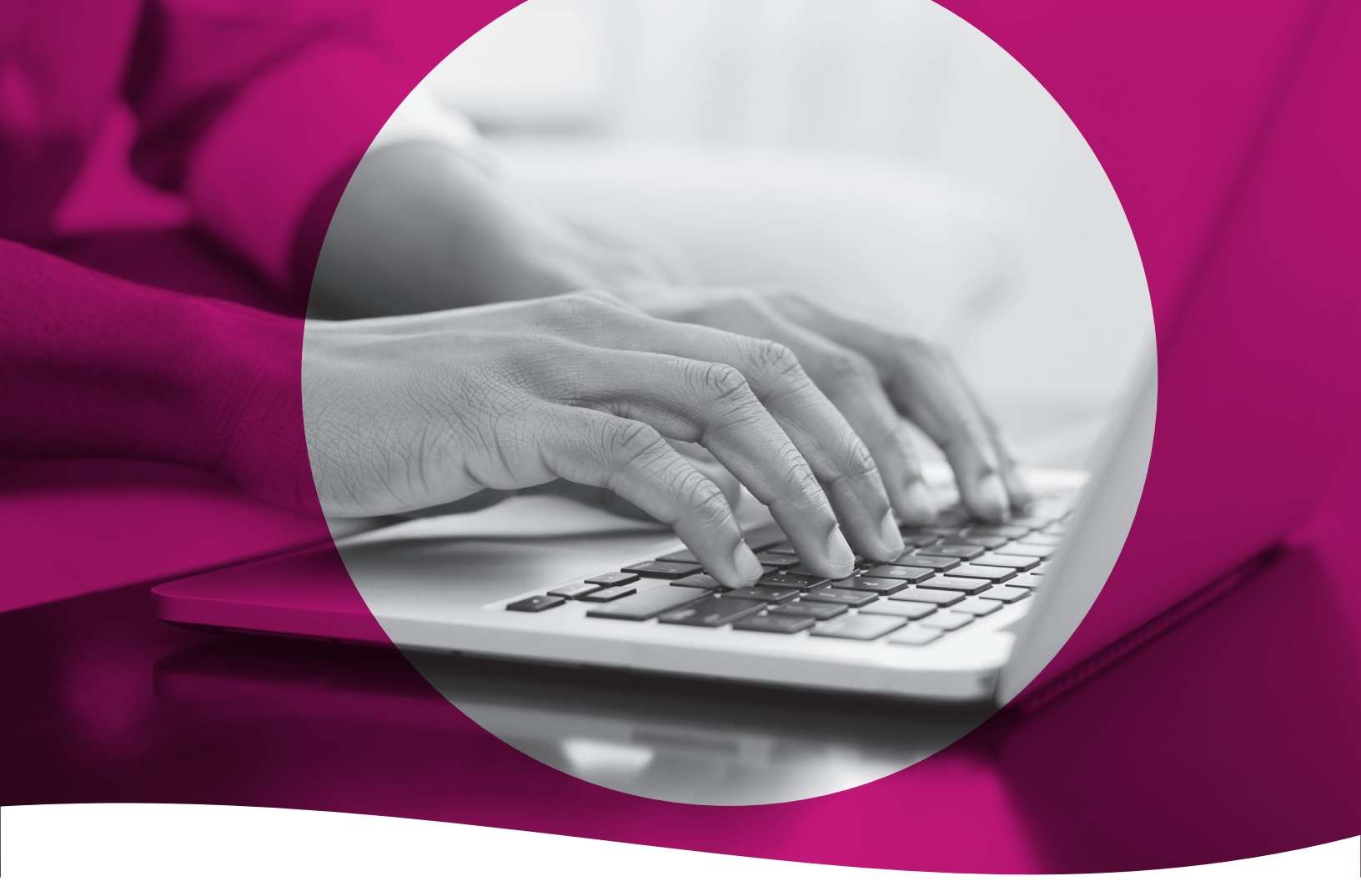

## **Secure Provider Portal**

Submit Claim Appeals

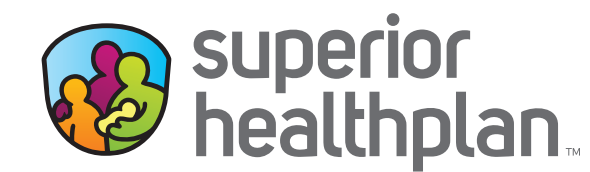

SuperiorHealthPlan.com

Providers have the ability to appeal a claim and attach documentation to any claim online through Superior HealthPlan's Secure Provider Portal. Review the steps below to see the process for appealing a claim and attaching documentation.

- 1. Log into the Secure Provider Portal: Provider.SuperiorHealthPlan.com
- 2. Use the navigation bar at the top to select the **Claims** feature.
- 3. Select Individual in the Claims toolbar.
- 4. Click the **Claim Number** in the CLAIM NO. column for the specific claim that needs to be appealed.

| uperior<br>iealthplan.                                                            |                                                                             |                                    | Eligibility Patients Auth                                                | orizations Clain                          | IS Messaging He                                                                              | lp                                                                  |
|-----------------------------------------------------------------------------------|-----------------------------------------------------------------------------|------------------------------------|--------------------------------------------------------------------------|-------------------------------------------|----------------------------------------------------------------------------------------------|---------------------------------------------------------------------|
| wing Claims For :                                                                 | TIN                                                                         | Plan Type<br>Medicaid / CHIP       | ~ <b>GO</b>                                                              |                                           | <b>D</b> Upload                                                                              | d EDI 🔒 Create Clair                                                |
| BEVV Providers:                                                                   | Important Annound                                                           | cement Regarding Claims Submissior | n, Effective 9/1/2019 Download                                           | Lannouncement (Pl                         | DF)                                                                                          |                                                                     |
| Claims 📃                                                                          | Individual Sa                                                               | aved Submitted Batch Re            | ecurring Payment Histo                                                   | ry My Downloa                             | ds Claims Audit To                                                                           | l                                                                   |
|                                                                                   |                                                                             |                                    |                                                                          |                                           |                                                                                              |                                                                     |
| Claims: Rece                                                                      | nt                                                                          |                                    |                                                                          |                                           |                                                                                              |                                                                     |
| Claims: Rece<br>Search: Date Rang                                                 | nt<br>ge : 11/01/2020 to                                                    | 12/01/2020 Change dates            |                                                                          |                                           |                                                                                              | = Filter Q Search                                                   |
| Claims: Rece<br>Bearch: Date Rang<br>CLAIM<br>NO.                                 | nt<br>ge : 11/01/2020 to<br>CLAIM<br>TYPE                                   | 12/01/2020 Change dates            | SERVICE<br>DATE(S)                                                       |                                           | SILLED/PAID                                                                                  | Filter Q Search                                                     |
| Claims: Rece<br>Bearch: Date Rang<br>CLAIM<br>NO.<br>T314                         | nt<br>ge : 11/01/2020 to<br>CLAIM<br>TYPE<br>Institutional                  | 12/01/2020 Change dates            | SERVICE<br>DATE(S)<br>11/01/2020 - 1                                     | 11/01/2020                                | BILLED/PAID<br>\$15,835.00 / \$1,862.76                                                      | ⊊ Filter Q Search<br>CLAIM STATUS<br>S Paid                         |
| Claims: Rece<br>Search: Date Rang<br>CLAIM<br>NO.<br>T314<br>T314                 | nt<br>ge : 11/01/2020 to<br>CLAIM<br>TYPE<br>Institutional<br>Institutional | 12/01/2020 Change dates            | SERVICE<br>DATE(S)<br>11/01/2020 - 1<br>11/01/2020 - 1                   | 11/01/2020 :                              | <b>SILLED/PAID</b><br>\$15,835.00 / \$1,862.76<br>\$1,308.00 / \$469.00                      | Thiter Q Search<br>CLAIM STATUS<br>Paid<br>Paid                     |
| Claims: Rece<br>Search: Date Rang<br>CLAIM<br>NO.<br>T314<br>T314<br>T314<br>T314 | nt CLAIM TYPE Institutional Institutional Institutional Institutional       | 12/01/2020 Change dates            | SERVICE<br>DATE(S)<br>11/01/2020 - 1<br>11/01/2020 - 1<br>11/01/2020 - 1 | 1/01/2020 :<br>1/01/2020 :<br>1/01/2020 : | SILLED/PAID<br>\$15,835.00 / \$1,862.76<br>\$1,308.00 / \$469.00<br>\$32,529.00 / \$3,812.91 | Filter Q Search<br>CLAIM STATUS<br>S Paid<br>S Paid<br>Paid<br>Paid |

5. Once the claim is opened, select **Appeal Claim** from the details page to begin an appeal.

Please note: Claims with a status of PAID or DENIED can be appealed online. Claims with a PENDING status cannot be appealed until adjudicated.

| 🕲 Claim #T3                          | 14               | Paid                                                   |                                                              |                               |                                                                              |                                                                           |
|--------------------------------------|------------------|--------------------------------------------------------|--------------------------------------------------------------|-------------------------------|------------------------------------------------------------------------------|---------------------------------------------------------------------------|
| +Copy Claim                          | Correct Claim    | Appeal Claim                                           | ØVoid/Recoup Claim                                           | GReconsider Claim             |                                                                              |                                                                           |
|                                      |                  | Q                                                      | ) (                                                          | 2                             |                                                                              |                                                                           |
|                                      |                  |                                                        |                                                              |                               |                                                                              |                                                                           |
|                                      |                  | Claim Acc                                              | cepted In                                                    | Process                       | Paid                                                                         |                                                                           |
| Member                               | Pr               | Claim Acc                                              | cepted In                                                    | Process                       | Paid<br>Most Recent Payn                                                     | nent                                                                      |
| Member<br>Member Name:               | Pr               | Claim Acc<br>ovider<br>//Acct No.:                     | Claim<br>DOS Range<br>11/01/2020                             | Process<br>E:<br>- 11/01/2020 | Paid<br>Most Recent Payn<br>Payment Date:<br>11/23/2020                      | Paid Claim Amount:<br>\$1,862.76                                          |
| Member<br>Member Name:<br>Member ID: | Pr<br>Ref<br>Ser | Claim Acc<br>ovider<br>//Acct No.:<br>vicing Provider: | Claim<br>DOS Rangr<br>11/01/2020<br>Received D<br>11/09/2020 | e:<br>- 11/01/2020<br>late:   | Paid<br>Most Recent Payn<br>Payment Date:<br>11/23/2020<br>Check/EFT Number: | Paid Claim Amount:<br>\$1,862.76<br>Total Check Amount:<br>\$2,461,805.79 |

After clicking **Appeal Claim**, users will be directed to the Attachments page.

- 6. On the Attachments page, click **Choose File** to attach supporting documentation.
- 7. Select the Attachment Type and then click **Attach**. The attachment file name will appear when it has been successfully uploaded to the claim.

| Attachments                           |                                         |               |        |
|---------------------------------------|-----------------------------------------|---------------|--------|
| Do NOT send password protected files. | You must click ATTACH for each file bei | ng submitted. |        |
| file*                                 | Attachment Type*                        |               |        |
| Choose File No file chosen            | Select Type                             | ~             | Attach |
|                                       | Select Type<br>Primary Carrier EOB      |               |        |
| These are an attached fire            | Medical Records                         |               |        |
| There are no attached files.          | Consent Form<br>DME or Bx Invoice       |               |        |
|                                       | Proof of Timely Filing                  |               |        |
|                                       | Claim Adjustment Form (CAF)             | ppeals        |        |
|                                       |                                         |               | Next → |
|                                       |                                         |               |        |

Please note: There is a 30MB limit and only .jpg, .tif, .pdf and .tiff are supported file types for attachments.

|                                        | An attachment is required for claim appeals          |        | Next →   |
|----------------------------------------|------------------------------------------------------|--------|----------|
| Attachments                            |                                                      |        |          |
| *Do NOT send password protected files. | You must click ATTACH for each file being submitted. |        |          |
| File* Choose File No file chosen       | Attachment Type*<br>Select Type                      | Attach |          |
| Attachment Name                        | Туре                                                 |        |          |
| TX_TX_6663692_test.pdf                 | Medical Records                                      |        | Remove X |
|                                        | An attachment is required for claim appeals          |        | Next →   |
|                                        |                                                      |        |          |

8. Click **Remove** to withdraw the attachment, when necessary.

9. The Review page is used to review and confirm claim details. Once confirmed, click **Submit**.

| lmost done                                                                                                    | 1                                                                                                    |                                                                        |                          |                        |                                |                                      |                                        |                        |
|----------------------------------------------------------------------------------------------------|----------------------------------------------------------------------------------------------------|------------------------------------------------------------------------|--------------------------|------------------------|--------------------------------|--------------------------------------|----------------------------------------|------------------------|
| can go back to review your cl                                                                                                    | aim or submit n                                                                                            | IOW.                                                                   |                          |                        |                                |                                      |                                        |                        |
|                                                                                                    |                                                                                                    |                                                                        |                          |                        |                                |                                      |                                        |                        |
| Claim Id:                                                                                                    |                                                                                                    |                                                                        |                          |                        |                                |                                      |                                        |                        |
| Aember Record Number:                                                                                                    |                                                                                                    |                                                                        |                          |                        |                                |                                      |                                        |                        |
| Patient's Account Number:                                                                                                    |                                                                                                    |                                                                        |                          |                        |                                |                                      |                                        |                        |
| General Info                                                                                                    |                                                                                                    |                                                                        |                          |                        |                                |                                      |                                        |                        |
| Statement From Date: 11/01/2                                                                                                    | 020                                                                                                    |                                                                        |                          |                        |                                |                                      |                                        |                        |
| Statement To Date: 11/01/202<br>Date of current Biness: Injury                                                                                                    | 0<br>Preamancy (3 M                                                                                        | P'r                                                                    |                          |                        |                                |                                      |                                        |                        |
| Other Date:                                                                                                    | · · · · · · · · · · · · · · · · · · ·                                                                      |                                                                        |                          |                        |                                |                                      |                                        |                        |
| lospitalized From: 10/31/2020<br>lospitalized To: 11/01/2020                                                                                                    | )                                                                                                    |                                                                        |                          |                        |                                |                                      |                                        |                        |
| Additional Claim Information:                                                                                                    |                                                                                                    |                                                                        |                          |                        |                                |                                      |                                        |                        |
| Jutside Lab?: No<br>Dutside Lab Amount:                                                                                                    |                                                                                                    |                                                                        |                          |                        |                                |                                      |                                        |                        |
| Prior Authorization Number:                                                                                                    |                                                                                                    |                                                                        |                          |                        |                                |                                      |                                        |                        |
| 3UA Number:                                                                                                    |                                                                                                    |                                                                        |                          |                        |                                |                                      |                                        |                        |
|                                                                                                    |                                                                                                    |                                                                        |                          |                        |                                |                                      |                                        |                        |
| T82898A - OTH COMP VAS                                                                                                    | C PROSTH DE                                                                                                | V GRAFT INIT                                                           |                          |                        |                                |                                      |                                        |                        |
| T82898A - OTH COMP VAS<br>N188 - END STAGE RENAL                                                                                                    | C PROSTH DE<br>DISEASE                                                                                     |                                                                        |                          |                        |                                |                                      |                                        |                        |
| T82898A - OTH COMP VAS<br>N186 - END STAGE RENAL<br>1120 - HYPERTENSIVE CKI<br>2982 - DEPENDENCE ON I                                                                                                    | C PROSTH DE<br>DISEASE<br>D WISTAGE 5 (                                                                    | CKD/ESRD                                                               |                          |                        |                                |                                      |                                        |                        |
| T82898A - OTH COMP VAS<br>N186 - END STAGE RENAL<br>1120 - HYPERTENSIVE CKI<br>2992 - DEPENDENCE ON T<br>R0603 - ACUTE RESPIRAT                                                                                                    | C PROSTH DE<br>DISEASE<br>D WISTAGE 5 (<br>RENAL DIALYS<br>DRY DISTRES                                     | EV GRAFT INIT<br>CKD/ESRD<br>IS<br>S                                   |                          |                        |                                |                                      |                                        |                        |
| T82898A - OTH COMP VAS<br>N186 - END STAGE RENAL<br>1120 - HYPERTENSIVE CKI<br>2992 - DEPENDENCE ON F<br>R0603 - ACUTE RESPIRAT                                                                                                    | C PROSTH DE<br>DISEASE<br>D WISTAGE 5 (<br>RENAL DIALYS<br>DRY DISTRES                                     | EV GRAFT INIT<br>CKD/ESRD<br>IS<br>S                                   |                          |                        |                                |                                      |                                        |                        |
| T82898A - OTH COMP VAS<br>N186 - END STAGE RENAL<br>1120 - HYPERTENSIVE CKI<br>2992 - DEPENDENCE ON I<br>R0803 - ACUTE RESPIRAT                                                                                                    | C PROSTH DE<br>DISEASE<br>D WISTAGE 5 (<br>RENAL DIALYS<br>DRY DISTRES                                     | EV GRAFT INIT<br>CKDIESRD<br>IS<br>S                                   |                          |                        |                                |                                      |                                        |                        |
| T82898A - OTH COMP VAS<br>N186 - END STAGE RENAL<br>I120 - HYPERTENSIVE CKI<br>2992 - DEPENDENCE ON F<br>R0803 - ACUTE RESPIRAT                                                                                                    | C PROSTH DE<br>DISEASE<br>D WISTAGE 5 (<br>RENAL DIALYS<br>DRY DISTRES<br>Place                            | EWG Proc                                                               | Diagnosis                |                        | Amount U                       | inita/Minutea/Days                   | Family<br>Plan EP SDT                  | Supplemen<br>NDC Info  |
| T82898A - OTH COMP VAS           N186 - END STAGE RENAL           1120 - HYPERTENSIVE CKI           2992 - DEPENDENCE ON F           R0803 - ACUTE RESPIRATI           Service Lines           Line         From           1         11/01/2020         11/01/2                                                                             | C PROSTH DE<br>DISEASE<br>D WISTAGE 5 (<br>RENAL DIALYS<br>DRY DISTRES<br>Place<br>2020 21                 | EV GRAFT INIT<br>CKDIESRD<br>IS<br>S<br>EMG Proc<br>No 99223           | Diagnosis<br>T82896A.N1  | 86,1120,2992           | Amount U<br>\$600.00 1.        | inits/Minutes/Days<br>.0             | Family<br>Plan EPSDT<br>No             | Supplemen<br>NDC Info  |
| T82898A - OTH COMP VAS<br>N188 - END STAGE RENAL<br>1120 - HYPERTENSIVE CKI<br>2992 - DEPENDENCE ON F<br>R0803 - ACUTE RESPIRAT<br>Service Lines<br>Line From To<br>1 11/01/2020 11/01/2<br>Providers                                                                                                    | C PROSTH DE<br>DISEASE<br>D WISTAGE 5 (<br>RENAL DIALYS<br>DRY DISTRES<br>Place<br>2020 21                 | EV GRAFT INIT<br>CKDIESRD<br>IS<br>S<br>S<br>EMG Proc<br>No 99223      | Diagnosis<br>T82898A,N1  | 86,1120,2992           | Amount U<br>\$600.00 1.        | inita/Minutee/Days<br>.0             | Family<br>Plan EP SDT<br>No            | Supplemer<br>NDC Info  |
| T82898A OTH COMP VAS         N186 END STAGE RENAL         1120 HYPERTENSIVE CKI         Z992 DEPENDENCE ON I         R0803 ACUTE RESPIRATI         Service Lines         Line       From         1       11/01/2020       11/01/2         Providers       Provider Type                                                                     | C PROSTH DE<br>DISEASE<br>0 WISTAGE 5 (<br>RENAL DIALYS<br>DRY DISTRES<br>Place<br>2020 21<br>Name         | EV GRAFT INIT<br>CKDIESRD<br>IS<br>S<br>S<br>EMG Proc<br>No 99223      | Diagnosis<br>T82898A,N11 | 86,1120,2992<br>Tax ID | Amount U<br>\$600.00 1.<br>NPI | inita/Minutea/Days<br>.0<br>Taxonomy | Family<br>Plan EP SDT<br>No<br>Address | Suppleme<br>NDC Info   |
| T02898A - OTH COMP VAS         N186 - END STAGE RENAL         1120 - HYPERTENSIVE CKI         2992 - DEPENDENCE ON I         R0603 - ACUTE RESPIRATI         Service Lines         Line       From         1       11/01/2020       11/01/2         Providers       Provider Type         Referring Provider       Composition              | C PROSTH DE<br>DISEASE<br>D WISTAGE 5 (<br>RENAL DIALYS<br>DRY DISTRES<br>Place<br>2020 21<br>Name         | EV GRAFT INIT<br>CKDIESRD<br>IS<br>S<br>S<br>EMG Proc<br>No 99223      | Diagnosis<br>T82898A,N1i | 86,1120,2992<br>Tax ID | Amount U<br>\$600.00 1.<br>NPI | inite/Minutee/Daye<br>.0<br>Taxonomy | Family<br>Plan EP SDT<br>No<br>Address | Supplemer<br>NDC Info  |
| T02898A - OTH COMP VAS           N186 - END STAGE RENAL           1120 - HYPERTENSIVE CKI           2992 - DEPENDENCE ON I           R0803 - ACUTE RESPIRATI           Service Lines           Line From To           1 11/01/2020 11/01/2           Provider Type           Referring Provider           RenderingProvider                 | C PROSTH DE<br>DISEASE<br>D WISTAGE 5 (<br>RENAL DIALYS<br>DRY DISTRES<br>Place<br>2020 21<br>Name         | EV GRAFT INIT<br>CKDIESRD<br>IS<br>S<br>EMG Proc<br>No 99223           | Diagnosis<br>T82898A,N11 | 86,1120,2992<br>Tax ID | Amount U<br>S600.00 1.<br>NPI  | inite/Minutee/Days<br>.0<br>Taxonomy | Family<br>Plan EP SDT<br>No<br>Address | Supplemer<br>NDC Info  |
| TA2898A - OTH COMP VAS<br>N186 - END STAGE RENAL<br>1120 - HYPERTENSIVE CKI<br>2992 - DEPENDENCE ON F<br>R0603 - ACUTE RESPIRATI<br>Service Lines<br>1 11/01/2020 11/01/<br>Providers<br>Provider Type<br>Referring Provider<br>Referring Provider<br>BillingProvider                                                                       | C PROSTH DE<br>DISEASE<br>D WISTAGE 5 (<br>RENAL DIALYS<br>DRY DISTRES<br>Place<br>2020 21<br>Name         | EV GRAFT INIT<br>CKDIESRD<br>IS<br>S<br>EMG Proc<br>No 99223           | Diagnosis<br>T62896A,N11 | 86,1120,2992<br>Tax ID | Amount U<br>\$600.00 1.<br>NPI | Inite/Minutee/Days<br>.0<br>Taxonomy | Fámily<br>Plan EPSDT<br>No<br>Address  | Supplemen<br>NDC Info  |
| TE2898A - OTH COMP VAS<br>N186 - END STAGE RENAL<br>1120 - HYPERTENSIVE CKI<br>2992 - DEPENDENCE ON I<br>R0803 - ACUTE RESPIRAT<br>Service Lines<br>1 11/01/2020 11/01/2<br>Provider Type<br>Referring Provider<br>RenderingProvider<br>BilingProvider<br>Service Facility Location                                                         | C PROSTH DE<br>DISEASE<br>D WISTAGE 5 (<br>RENAL DIALYS<br>DRY DISTRES<br>Place<br>2020 21<br>Name         | EV GRAFT INIT<br>CKD/ESRD<br>IS<br>S<br>EMG Proc<br>No 99223           | Diagnosis<br>T82898A,N11 | 86,1120,2992<br>Tax ID | Amount U<br>\$600.00 1.<br>NPI | inite/Minutee/Days<br>.0<br>Taxonomy | Family<br>Plan EP SDT<br>No<br>Address | Supplemer<br>NDC Info  |
| T122998A - OTH COMP VAS<br>N186 - END STAGE RENAL<br>1120 - HYPERTENSIVE CKI<br>2992 - DEPENDENCE ON I<br>R0803 - ACUTE RESPIRAT<br>Service Lines<br>1 11/01/2020 11/01/2<br>Provider Type<br>Referring Provider<br>BillingProvider<br>BillingProvider                                                                                      | C PROSTH DE<br>DISEASE<br>D WISTAGE 5 (<br>RENAL DIALYS<br>DRY DISTRES<br>2020 21<br>Name                  | EV GRAFT INIT<br>CKDIESRD<br>IS<br>S<br>EMG Proc<br>No 99223           | Diagnosis<br>T62898A.N1  | 86,1120,2992<br>Tax ID | Amount U<br>\$600.00 1.<br>NPI | inite/Minutee/Days<br>.0<br>Taxonomy | Family<br>Plan EP SDT<br>No<br>Addrese | Supplemer<br>NDC info  |
| T122998A - OTH COMP VAS<br>N186 - END STAGE RENAL<br>1120 - HYPERTENSIVE CKI<br>2992 - DEPENDENCE ON I<br>R0803 - ACUTE RESPIRAT<br>Service Lines<br>Line From To<br>1 11/01/2020 11/01/2<br>Provider Type<br>Referring Provider<br>BenderingProvider<br>BillingProvider<br>Service Facility Location<br>Attachments                        | C PROSTH DE<br>DISEASE<br>D WISTAGE 5 (<br>RENAL DIALYS<br>DRY DISTRES<br>Place<br>2020 21<br>Name         | EV GRAFT INIT<br>CKDIESRD<br>IS<br>S<br>EMG Proc<br>No 99223           | Diagnosis<br>T62898A.N1  | 86,1120,2992<br>Tax ID | Amount U<br>S800.00 1.         | inite/Minutee/Days<br>.0<br>Taxonomy | Family<br>Plan EP SDT<br>No<br>Address | Supplemen<br>NDC Info  |
| TazasaA - OTH COMP VAS<br>N186 - END STAGE RENAL<br>1120 - HYPERTENSIVE CKI<br>2982 - DEPENDENCE ON 1<br>R0803 - ACUTE RESPIRAT<br>Service Lines<br>1 11/01/2020 11/01/2<br>Provider Type<br>Referring Provider<br>Referring Provider<br>BillingProvider<br>Service Facility Location<br>Attachments<br>• Attachment Name=TX_T              | C PROSTH DE<br>DISEASE<br>D WISTAGE 5 (<br>RENAL DIALYS<br>DRY DISTRES<br>2020 21<br>Name<br>Name          | EV GRAFT INIT<br>CKDIESRD<br>IS<br>S<br>EMG Proc<br>No 99223           | Diagnosis<br>T62898A,N11 | 86,1120,2992<br>Tax ID | Amount U<br>\$600.00 1.        | inita/Minutea/Days<br>.0<br>Taxonomy | Fámily<br>Plan EP SDT<br>No<br>Address | Supplement<br>NDC Info |
| TR2898A - OTH COMP VAS<br>N186 - END STAGE RENAL<br>1120 - HYPERTENSIVE CKI<br>2992 - DEPENDENCE ON I<br>R0803 - ACUTE RESPIRAT<br>Service Lines<br>1 11/01/2020 11/01/2<br>Provider Type<br>Referring Provider<br>BillingProvider<br>BillingProvider<br>Service Facility Location<br>Attachments<br>- Attachments                          | C PROSTH DE<br>DISEASE<br>D WISTAGE 5 (<br>RENAL DIALYS<br>DRY DISTRES<br>2020 21<br>Name<br>X_6663692_ter | EV GRAFT INIT<br>DKD/ESRD<br>IS<br>S<br>EMG Proc<br>No 99223<br>sl.pdf | Diagnosis<br>T82898A.N1i | 86,J120,Z992<br>Tax ID | Amount U<br>S600.00 1.         | inita/Minutea/Days<br>.0<br>Taxonomy | Family<br>Plan EP SDT<br>No<br>Address | Suppleme<br>NDC Info   |
| TR2898A - OTH COMP VAS<br>N186 - END STAGE RENAL<br>1120 - HYPERTENSIVE CKI<br>2992 - DEPENDENCE ON I<br>R0803 - ACUTE RESPIRAT<br>Service Lines<br>Line From To<br>1 11/01/2020 11/01/2<br>Provider Type<br>Referring Provider<br>BillingProvider<br>BillingProvider<br>Service Facility Location<br>Attachments<br>- Attachment Name-TX_T | C PROSTH DE<br>DISEASE<br>D WISTAGE 5 (<br>RENAL DIALYS<br>DRY DISTRES<br>2020 21<br>Name<br>X_6663692_ter | EV GRAFT INIT<br>DKD/ESRD<br>IS<br>S<br>EMG Proc<br>No 99223<br>st.pdf | Diagnosis<br>T82898A.N1  | 86,1120,2992<br>Tax ID | Amount U<br>S600.00 1.         | inite/Minutee/Days<br>.0<br>Taxonomy | Family<br>Plan EP SDT<br>No<br>Addrese | Supplement<br>NDC Info |

## Secure Provider Portal: Submit Claim Appeals

10. When the claim is successfully submitted, the **Web/Ref#** (web/reference number) will display as confirmation.

Please note: The Web/Ref# number is not a claim number. It only serves as confirmation that the claim was submitted using the Secure Provider Portal.

| superior<br>healthplan.  |                  |                 | Eligit                       | ility Patie | ents Authoriza | tions Claims | Messaging | 2<br>Help  |              |
|--------------------------|------------------|-----------------|------------------------------|-------------|----------------|--------------|-----------|------------|--------------|
| Viewing Claims For :     | TIN<br>751837454 | ~               | Plan Type<br>Medicaid / CHIP | ~           | GO             |              | a         | Upload EDI | Create Claim |
| THIS SECTION:<br>Success | Congratulations  | !<br><b>h</b> m | itted                        |             |                |              |           |            |              |
| Your Web/                | Ref# is 800      | 25479           | 97                           |             |                |              |           |            |              |